## การสืบค้นทรัพยากรสารสนเทศ OPAC

## I การสืบค้นทรัพยากรสารสนเทศOPAC

ผู้ใช้บริการสามารถเข้าใช้บริการสืบค้นทรัพยากรสารสนเทศ (OPAC) โดยการเข้าสู่เว็บไซต์สำนักวิทย บริการฯมหาวิทยาลัยราชภัฏเทพสตรีhttp://library.tru.ac.thแล้วเลือก**สืบค้นสารสนเทศ**หรือเข้าที่http://elibrary.tru.ac.th

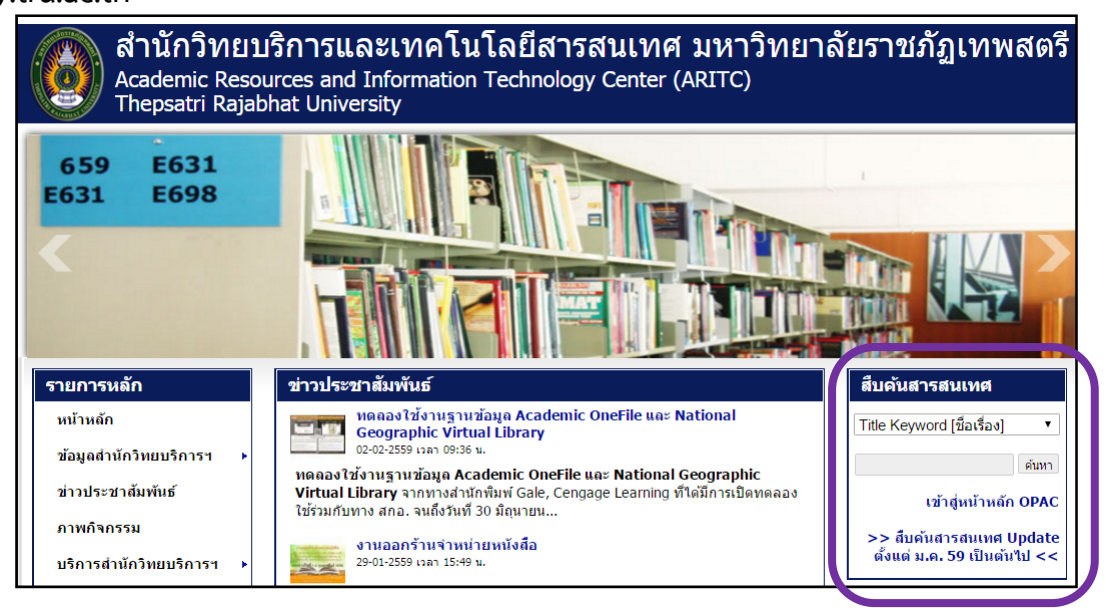

จะพบหน้าจอการสืบค้นฐานข้อมูลบรรณานุกรมทรัพยากรสารสนเทศดังรูปด้านล่าง

| A                                                                   | Academic Resources and Information Technology Center (ARITC) |         |              |                   |            |      |  |  |  |  |  |
|---------------------------------------------------------------------|--------------------------------------------------------------|---------|--------------|-------------------|------------|------|--|--|--|--|--|
| The The                                                             | Thepsatri Rajabhat University                                |         |              |                   |            |      |  |  |  |  |  |
| Library Catalog                                                     |                                                              |         |              |                   |            |      |  |  |  |  |  |
| End Session My Library Card Preferences Databases New Book Titles   |                                                              |         |              |                   |            |      |  |  |  |  |  |
| Sign-in                                                             | Browse                                                       | Search  | Results List | Previous Searches | My e-Shelf | Help |  |  |  |  |  |
| Basic Search Multi-field Multi-base Advanced Search<br>Basic Search |                                                              |         |              |                   |            |      |  |  |  |  |  |
| Type word or phrase Go !<br>Field to search All Fields  Clear       |                                                              |         |              |                   |            |      |  |  |  |  |  |
| Limit search t                                                      | 0:                                                           |         |              |                   |            |      |  |  |  |  |  |
| Collection:                                                         | all 🔻                                                        | Langua  | ge: all ▼    | Format:           | all 🔻      |      |  |  |  |  |  |
| Year from:                                                          |                                                              | Year to |              |                   |            |      |  |  |  |  |  |

โดยการสืบค้นสามารถทำได้ 2 แนวทาง คือ 1)สืบค้นตามรายการ (Browse) 2) สืบค้นตามคำสำคัญ(Search)

## 1. สืบค้นตามรายการ (Browse)

|         | Academic Resources and Information Technology Center (ARITC)<br>Thepsatri Rajabhat University |                 |                     |                   |                 |          |  |  |  |  |  |
|---------|-----------------------------------------------------------------------------------------------|-----------------|---------------------|-------------------|-----------------|----------|--|--|--|--|--|
|         |                                                                                               |                 | Library C           | atalog            |                 |          |  |  |  |  |  |
|         | End Session                                                                                   | My Library Card | Preferences         | Databases         | New Book Titles | Feedback |  |  |  |  |  |
| Sign-in | Browse                                                                                        | Search          | <b>Results List</b> | Previous Searches | My e-Shelf      | Help     |  |  |  |  |  |

เป็นการใส่คำค้นและเลือกเขตข้อมูลที่ต้องการสืบค้น โดยผลลัพธ์ที่ได้จะปรากฏหน้าจอเป็นผลการสืบค้น (Browse List) แสดงรายการผลการสืบค้นเรียงตามลำดับอักษร ผู้ใช้บริการสามารถเลือกที่รายชื่อเลือกรายการที่ ต้องการเพื่อดูข้อมูลได้

| A                                        | cademic Res                   | sources and Infor             | mation Tech          | nology Center (Al            | RITC)                      |              |  |  |  |  |  |
|------------------------------------------|-------------------------------|-------------------------------|----------------------|------------------------------|----------------------------|--------------|--|--|--|--|--|
| The                                      | Thepsatri Rajabhat University |                               |                      |                              |                            |              |  |  |  |  |  |
|                                          | Library Catalog               |                               |                      |                              |                            |              |  |  |  |  |  |
|                                          | End Session                   | My Library Card               | Preferences          | Databases                    | New Book Titles            | Feedback     |  |  |  |  |  |
| Sign-in                                  | Browse                        | Search                        | Results List         | Previous Searches            | My e-Shelf                 | Help         |  |  |  |  |  |
| Library (                                | Catalog – Bro                 | owse an Alphabet<br>เทคโนโลยี | ical Index           | 1 กรอกคำค้น                  |                            |              |  |  |  |  |  |
| Select ind                               | ex to browse:                 | Title                         |                      |                              | 1                          |              |  |  |  |  |  |
| Go! Clear เลือกเขตข้อมูลที่ต้องการสืบค้น |                               |                               |                      |                              |                            |              |  |  |  |  |  |
| AND = + (pl                              | กดบุม Go!<br>us sign)         | ventions:                     | d is assumed if no o | perator is present. Operator | 's can be typed in English | or expressed |  |  |  |  |  |
| AND = & (an)                             | persand)                      |                               |                      |                              |                            |              |  |  |  |  |  |

| Type word or | phrase:                        | เทคโนโลยี                                                        |                |           |                                             |      |  |  |  |  |
|--------------|--------------------------------|------------------------------------------------------------------|----------------|-----------|---------------------------------------------|------|--|--|--|--|
| Select index | to browse:                     | Title                                                            |                |           |                                             |      |  |  |  |  |
| Go!          | Clear                          |                                                                  |                |           |                                             |      |  |  |  |  |
| No. of Decc  | L THUES                        |                                                                  |                |           | Fatar                                       |      |  |  |  |  |
| NO. OI KECS  |                                |                                                                  |                |           | Entry                                       |      |  |  |  |  |
| 1            | inniu lau RFID                 |                                                                  |                |           |                                             |      |  |  |  |  |
| 1            | เทคเนเลย เพลเมอร =             | Polymer Technolog                                                | Ι¥             | _         |                                             |      |  |  |  |  |
| 1            | <u>เทคเน เลย สารสนเทศ</u>      |                                                                  |                |           | ์<br>แลการสืบด้นลากดำด้นโดยเรียงลำดับตามตัว | ลักน |  |  |  |  |
| 1            | เทคโนโลย-อเลกทรอนก             | สและสนเทศศาสตร                                                   |                |           |                                             |      |  |  |  |  |
| 1            | เทค ใน โลยกบการพฒนา            | ผลตภณฑเครองหอม :                                                 | Technology     | of Fragra | nces Product Development                    |      |  |  |  |  |
| 1            | <u>เทคในไลยีกับการพัฒนา</u>    | และการพัฒนาอุตสาหก                                               | ารรม เกษตร สิง | แวดล้อม   |                                             |      |  |  |  |  |
| 1            | <u>เทคโนโลยีกับชีวิตในโล</u> ะ | าอนาคต                                                           |                |           |                                             |      |  |  |  |  |
| 1            | <u>เทคโนโลยีกับชีวิตในโล</u> ะ | าอนาคต 2 : รู้ทันโลกไ                                            | <u>ซเบอร์</u>  |           |                                             |      |  |  |  |  |
| 1            | <u>เทคโนโลยีการเกษตร</u>       |                                                                  |                |           |                                             |      |  |  |  |  |
| 1            | เทคโบโลยีการตบส่งทาง           | ทคโนโลยีการขนส่งทางอากาศ : การบินพลเรือนและการควบคมจราจรหางอากาศ |                |           |                                             |      |  |  |  |  |

## 2. สืบค้นตามคำสำคัญ (Search)

Multi-field

|              | cademic Res           | ources and Info           | rmation Tech                | nology Center (Al              | RITC)                         |                  |
|--------------|-----------------------|---------------------------|-----------------------------|--------------------------------|-------------------------------|------------------|
|              |                       |                           | Library C                   | atalog                         |                               |                  |
| Sign-in      | End Session<br>Browse | My Library Card<br>Search | Preferences<br>Results List | Databases<br>Previous Searches | New Book Titles<br>My e-Shelf | Feedback<br>Help |
| I            | แบ่งการสืบค้นเร       | ป็นเมนูย่อย 4 เมนู        | คือ Basic                   | Search Multi-field             | Multi-base Ad                 | vanced Search    |
| Basic        | Search สืบ            | มค้นพื้นฐาน – เป็นก       | าารสืบค้นเบื้องต่           | า้น โดยสามารถใช้คำค            | า้นได้เพียงเขตข้อมูล          | าเดียว           |
|              |                       |                           | Basic Search M              | ulti-field Multi-base Advanc   | ed Search                     |                  |
|              |                       |                           |                             | Basic Search                   |                               |                  |
|              |                       | กรอกคำค้น                 |                             |                                | Col                           |                  |
| (            | เลือกเขตข้อมู         | ลที่ต้องการสืบค้น         |                             | All Fields                     | Clear                         |                  |
| Limit search | to:<br>all v          | < 3 เลือกจ                | งำกัดการสืบค้น              | L .                            | Format:                       | all 🔻            |
| Year from:   |                       |                           |                             |                                |                               |                  |

สืบค้นแบบหลายเขตข้อมูล – เป็นการสืบค้นที่สามารถใช้คำค้นได้มากกว่า 1 เขตข้อมูล ทำให้สืบค้นได้ละเอียดมากขึ้น

| Multi-field               | Basic Search Multi-field Multi-base Advanced Search<br>Search |
|---------------------------|---------------------------------------------------------------|
| Subject                   | เทคโนโลยี                                                     |
| Author                    | สมร<br>• ย นี่ ดูเพีย ย                                       |
| Title words               | 🙀 🧹 🖊 กรอกคาคน ซงสามารถเสเดหลายเขตขอมูล                       |
| Yea 3<br>Pub              | กดปุ่ม Go!                                                    |
| Gol                       | Clear For other writing systems click here                    |
| Limit search to:          |                                                               |
| Collection:<br>Year from: | all • <  2 เลือกจำกัดการสืบค้น Format: all •                  |

#### Multi-base

สืบค้นจากหลายแหล่งข้อมูล – เป็นการสืบค้นที่สามารถเลือกฐานข้อมูลจากแหล่งภายนอก เพิ่มเติมได้ ทำให้ได้สารสนเทศที่หลากหลายขึ้น

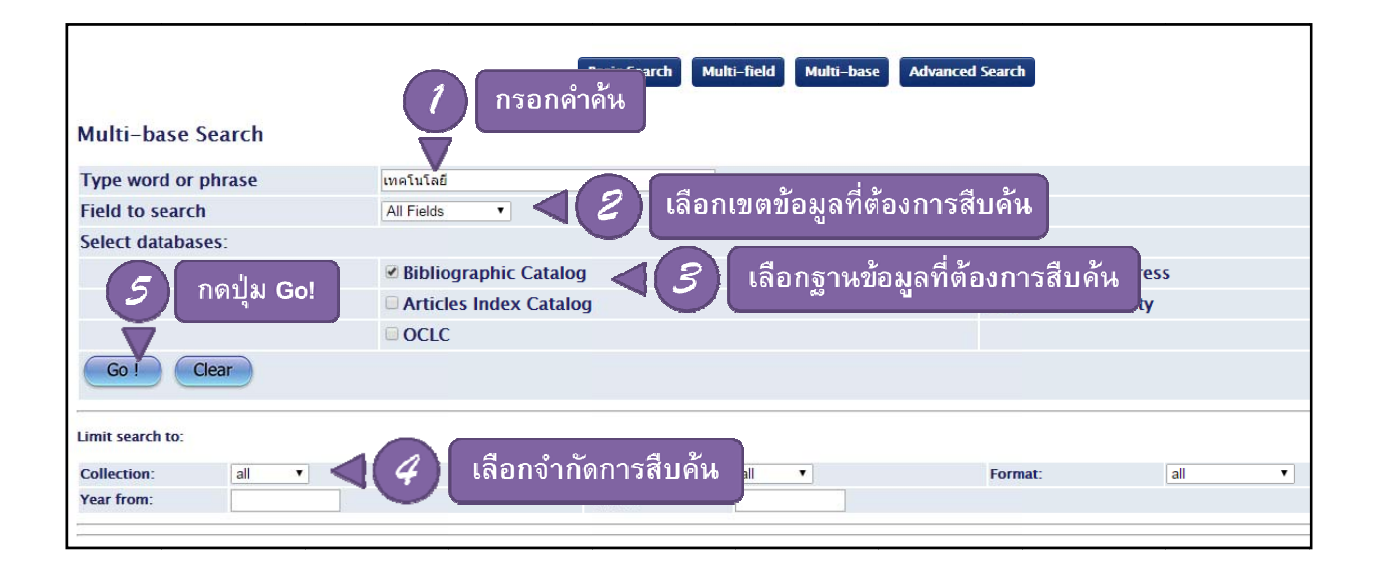

Advanced Search

การสืบค้นขั้นสูง – เป็นการสืบค้นที่ใช้คำค้นได้มากกว่า 1 เขตข้อมูล โดยสามารถ แสดงผลการสืบค้นได้ตามคำค้นแต่ละเขตข้อมูล และคำค้นรวมทั้งหมด

|                              | Basic Searc         | h Multi-field N | lulti-base Advanced S | jearch          |              |            |
|------------------------------|---------------------|-----------------|-----------------------|-----------------|--------------|------------|
| Adva 🚺 เลือกเขตข้อมูลที่ต้อง | งการสืบค <b>้</b> น |                 |                       | 5               | ลการสืบค้นแย | กตามคำค้น  |
| Field to Larch               | Type word or phrase | _               |                       | No. of re       | cords        |            |
| Title Words •                | เทคโนโลยี           |                 | กรอกดำด้น             | 993             |              |            |
| Author                       | ปกรณ์               |                 |                       | <u>102</u>      |              |            |
| All Fields                   |                     |                 |                       |                 |              |            |
| All Fields                   |                     |                 |                       |                 |              |            |
| All Fields                   |                     | ]               |                       | Total: <u>2</u> | 6 ผลการ      | รสืบค้นรวม |
| Limit search to:             |                     |                 |                       |                 |              | -          |
| Collection: all Vear from:   | เลือกจำกัดการสื     | บค้น            |                       | Format:         | all          |            |
|                              |                     |                 |                       |                 |              |            |

## 3.รายการผลการสืบค้น (Results List)

ผลการสืบค้นแสดงรายละเอียดบรรณานุกรมแบบย่อโดยรูปแบบจะเรียงตามปีพิมพ์ล่าสุด และรายชื่อผู้ แต่ง โดยผู้ใช้บริการสามารถแก้ไขการจัดเรียงโดยเลือกที่ Sort options

| Results for Words= ห้องสมุด; Sorted by: Year (descending)/Author<br>Sort options: <u>•Author/Year(d) •Author/Year(a)</u> • <i>Year(d)/Author</i> • <u>Author/Title</u> • <u>Title/Year(d) •Title/Year(a) •Year(d)/Title</u> |                           |           |                                            |      |                       |          |           |        |  |
|----------------------------------------------------------------------------------------------------|---------------------------|-----------|--------------------------------------------|------|-----------------------|----------|-----------|--------|--|
| Format options : <u>Brief view-table • 951 • 952 • 953</u><br>Records 1 – 10 of 1074 (maximum display and sort is 1000 records)                                                                                             |                           |           |                                            |      |                       |          |           |        |  |
|                                                                                                    |                           |           |                                            |      | oump to lex จานวนท่งห | หมด / จา | រអារមាររំ | រូវាខង |  |
| #                                                                                                    | Author                    | Form      | at <u>Title</u>                            | Year | Livertems)            | Photo    | Media     |        |  |
| 1 🗆 🗖                                                                                                    | ชิดชัย                    | a.a.      | p) คโนโลยีสารสนเทศและการสื่อสารเพ          | 2558 | TRU Library( 2/ 0)    |          |           |        |  |
| <u>2</u> 🗌 วัด                                                                                                    | ัฒนชัย คลาาท              | เซอเวอง   | ph <u>เต็มสิบ 10 ปี ทีเคพาร์ค :</u>        | 2558 | TRU Library( 2/0)     |          |           |        |  |
| <u>3</u> 🗆 a4                                                                                                    | <sup>รรจน์</sup> เพื่อดรา | າຍລະເວີຍທ | ph <u>ก้าวสู่ทศวรรษที่ 3 Pulinet :</u>     | 2558 | TRU Library( 1/0)     |          |           |        |  |
| 4                                                                                                    | a l                       |           | ph <u>หนังสือชุดส่งเสริมประสิทธิภาพการ</u> | 2558 | TRU Library( 6/ 0)    |          |           |        |  |
| <u>5</u> 🗆 û                                                                                                    | เวัฒน์ โชติประสิทธิ์สกุล. | Monogra   | aph <u>คู่มือเก่งอังกฤษแบบไฮสปีด :</u>     | 2557 | TRU Library( 3/_0)    |          |           |        |  |

# ผู้ใช้บริการสามารถดูรายละเอียดของหนังสือแต่ละเล่ม โดยคลิกที่ All items

| Edition   | พิมพ์ครั้งที่ 1                                                                                                    |
|-----------|----------------------------------------------------------------------------------------------------|
| Imprint   | กรุงเทพฯ: ศูนย์ส่งเสริมและพัฒนาพลังแผ่นดินเชิงคุณธรรม (ศูนย์คุณธรรม), 2552                                                                                                    |
| Descr.    | 104 หน้า : ภาพประกอบ ; 21 ชม                                                                                                    |
| Series    | <u>ទិរុបក្មណ្ឌនកទររ</u>                                                                                                    |
|           | ●สิ่งพิมพ์ (ศูนย์ส่งเสริมและพัฒนาพลังแผ่นดินเชิงคุณธรรม) ; อันดับที่ 1/2552                                                                                                    |
| Contents  | Contents: การพัฒนาคุณธรรมเด็กและเยาวชน –– โครงงานคุณธรรม –– จิตอาสา –– ชุมชนคุณธรรม วิถีพอเพียง –– แผนที่คนดี –– ศาสแส้มพันธ์ –– ศาสนากับ<br>ชีวิตและการเรียนรู้ –– สมัชชาคุณธรรม ตลาดนัดคุณธรรมและการจัดการความรู้ –– สื่อสร้างสรรค์ –– องค์กรและบุคคลคุณธรรม<br>ของต่างประเทศ |
| Subject   | ●ความดี รวมเรื่อง.                                                                                                    |
|           | ●เด็กกับศีลธรรมจรรยา.                                                                                                    |
|           | ● <u>3585551.</u>                                                                                                    |
| Add.Entry | ิ• <u>ศูนย์ส่งเสริมและพ</u> ัดลิกที่ All Item เพื่อดู                                                                                                    |
| Holdings  | All items รายละเอียดของหนังสือ                                                                                                    |
| norungs   |                                                                                                    |

| Se | Select year All  Select volume All  Select sublibrary All  Select sublibrary All  Select su |             |                 |             |             |             |              |                       |                  |          |         |                |       |
|----|----------------------------------------------------------------------------------------------------|-------------|-----------------|-------------|-------------|-------------|--------------|-----------------------|------------------|----------|---------|----------------|-------|
|    | ■ Previous Page                                                                                                    |             |                 |             |             |             |              |                       |                  | Next Pa  | age 🕨 🔋 |                |       |
|    |                                                                                                    | Description | ltem<br>status  | Due<br>date | Due<br>hour | Sublibrary  | Collec.      | ที่สามารุ่มสะสถานการท |                  | requests | Barcode | OPAC<br>note   |       |
| Ex | pand                                                                                                    | a. 1        | General<br>Book | On Shelf    |             | TRU Library | Moral Corner | (4th fl.)             | 170 ด263<br>2552 |          |         | 30330001748909 |       |
| Ex | pand                                                                                                    | a. 2        | General<br>Book | On Shelf    |             | TRU Library | Moral Corner | (4th fl.)             | 170 ด263<br>2552 |          |         | 30330001748917 |       |
| Ex | <u>pand</u>                                                                                                    | a. 3        | General<br>Book | On Shelf    |             | TRU Library | Moral Corner | (4th fl.)             | 170 ด263<br>2552 |          |         | 30330001748925 |       |
| กํ | กำหนดวันส่งคืน 07/04/16 23:59 TRU Library Moral Corner (4th fl.) 170 ต263<br>2552 30                                                                                                    |             |                 |             |             |             |              | 30330001748933        |                  |          |         |                |       |
| EX | <u>1921110</u>                                                                                                    | u. 5        | al<br>Book      | On Shelf    |             | TRU Library | Moral Corner | (4th fl.)             | 170 ด263<br>2552 |          |         | 30330001748941 |       |
|    | Previ                                                                                                    | ous Page    |                 |             |             |             |              |                       |                  |          |         | Next Pa        | age 🕨 |